# [Neo4j v5] HowTo convert a Neo4j \*.dump file from BLOCK format to ALIGNED format

Neo4j introduces a new file format called BLOCK that they rolled out in April 2024. This new format is "enterprise only" which breaks portability of dump files. If you take a .dump file from AuraDB (which is an Enterprise version) and attempt to load it locally into our indrneo4j docker container (which is "Community" version) it will fail with ....

Loading dump file...

Done: 218 files, 6.706MiB processed.

Failed to load database 'neo4j': Block format detected for database neo4j but unavailable in this edition. Load failed for databases: 'neo4j'

Load failed for databases: 'neo4j'

There is a cumbersome workaround which uses Neo4j Desktop (Desktop is actually a developer licensed version of Enterprise).

The steps below show how to import a BLOCK database into Neo4j Desktop and then copy it to a new database using the ALIGNED storage format. With an ALIGNED format we can import into our local Docker indr-neo4j instance

# Steps

Add .dump file to Neo4j Desktop and 'Create new DBMS from dump"

| ••     | •         |             |         |     | Neo4             | j Desktop - 1.5. | 9                     |        |                                           |               |
|--------|-----------|-------------|---------|-----|------------------|------------------|-----------------------|--------|-------------------------------------------|---------------|
| Ľ<br>g | Projects  | 9           | O       | New | No active DBMS   |                  |                       |        |                                           | ٩             |
|        | 🗅 Exampl  | e Project   |         |     | Dumps            |                  |                       |        | (                                         | O Add 👻       |
|        | 🗅 Dumps   |             |         |     |                  |                  | Add a DBMS to get sta | rted.  |                                           |               |
|        | 🗅 graph-  | lata-sciend | æ       |     | File             |                  |                       | 0      | Reveal files in Finder                    | ↓∓ Filename - |
|        | 🗅 indr-ne | o4j docker  | instanc | e   | 🗋 neo4j-qa-5-9-2 | 4-copy.dump      |                       |        |                                           | (+ Open ***   |
|        | 🗅 neo4j-g | raphql-exa  | mple    |     |                  |                  |                       | 8      | Create new DBMS fr<br>Import dump into ex | isting DBMS   |
| 0      |           |             |         |     |                  |                  |                       | ß      | Reveal in Finder                          |               |
| ¢      |           |             |         |     |                  |                  |                       |        | Copy to other Project                     | ct            |
| ŝ      |           |             |         |     |                  |                  |                       | Ø      | Copy url to clipboard                     | d             |
| G      |           |             |         |     |                  |                  |                       | ¢<br>ī | Copy file path to clip<br>Delete          | oboard        |
| \$J    |           |             |         |     |                  |                  |                       |        |                                           |               |

| •        | •                            | Neo4j Desktop - 1.5.9           |               |
|----------|------------------------------|---------------------------------|---------------|
| ۲<br>۹   | Projects 😌 🛛 New             | No active DBMS                  | ٩             |
|          | D Example Project            | Dumps                           | Add -         |
|          | 🗅 Dumps                      | Name                            |               |
|          | 🗅 graph-data-science         | Graph DBMS (QA Import) Password |               |
|          | 🗅 indr-neo4j docker instance | Version                         |               |
|          | 🗅 neo4j-graphql-example      | 5.18.1 (latest)                 |               |
| ?        |                              |                                 | Cancel Create |
| ¢        |                              | File                            |               |
| <u>ک</u> |                              | neo4i-ga-5-9-24-copy.dump       |               |
| 6        |                              |                                 |               |
| 'n       |                              |                                 |               |

|     | •                            | Neo4j Desktop - 1.5.9                                                         |                                        |
|-----|------------------------------|-------------------------------------------------------------------------------|----------------------------------------|
| 8   | Projects 🗘 🛛 New             | Active DBMS Dumps 5.18.1<br>Graph DBMS (QA Import)                            | Stop C G Cypen • ••• Q                 |
| 88  | 🗅 Example Project            | Dumps                                                                         | Add -                                  |
|     | 🗅 Dumps                      | eg Graph DBMS (QA Import) 5.18.1 • ACTIVE                                     | Stop C G Open                          |
|     | 🗅 graph-data-science         | System                                                                        | Open with Neo4j Browser                |
|     | D indr-neo4j docker instance | <ul> <li>neo4j (default)</li> <li>Create database</li> <li>Refresh</li> </ul> |                                        |
|     | 🗅 neo4j-graphql-example      | File                                                                          |                                        |
| ?   |                              | neo4j-qa-5-9-24-copy.dump                                                     | Reveal files in Finder     17 Filename |
| ¢   |                              |                                                                               |                                        |
| ŝ   |                              |                                                                               |                                        |
| G   |                              |                                                                               |                                        |
| \$Û |                              |                                                                               |                                        |

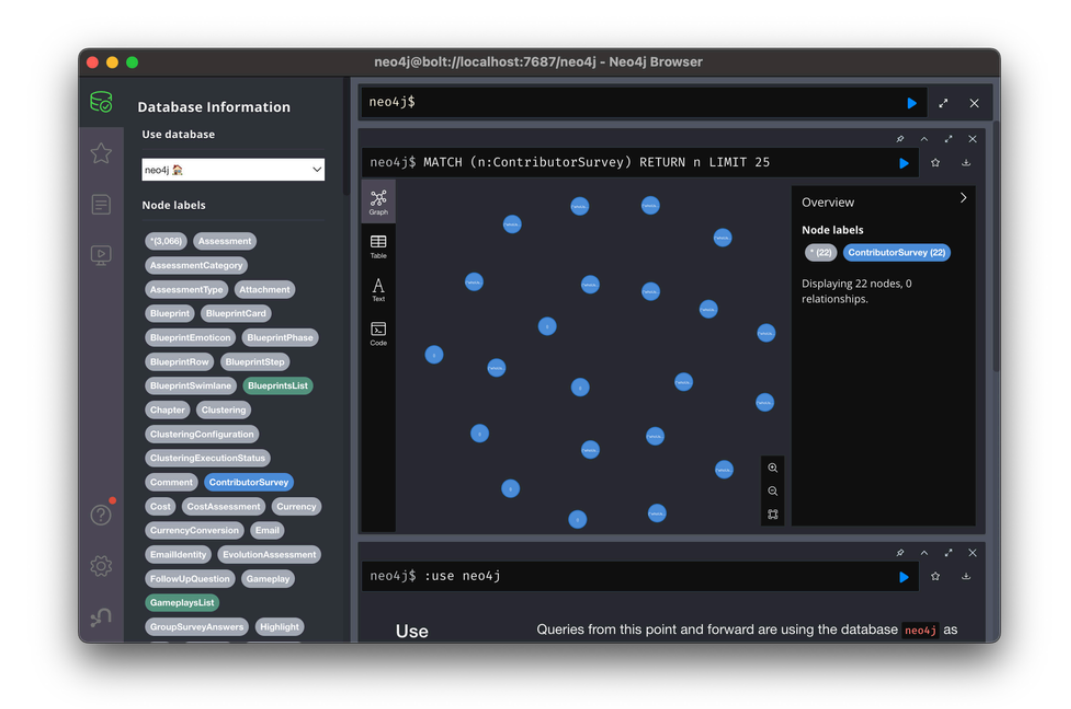

### Open the Neo4j Desktop Terminal using menu

| 19 | Projects 🗘 🗿 New             | Active DBMS Dumps 5.18.1<br>Granh DBMS (0A Import) | Stop C G Open · ··· Q       |
|----|------------------------------|----------------------------------------------------|-----------------------------|
| 8  |                              | Graph DBMS (QA Import)                             |                             |
| 88 | 🗅 Example Project            | Dumps                                              | • Add •                     |
|    | 🗅 Dumps                      | € Graph DBMS (QA Import) 5.18.1 ● ACTIVE           | Stop C <sup>4</sup> C+ Open |
|    | 🗅 graph-data-science         | e system                                           | Logs                        |
|    | 🗅 indr-nao4i dockar instanca | eneo4j (default)                                   | • Open folder               |
|    |                              | Create database 🛛 🤂 Refresh                        | Terminal                    |
|    | 🗅 neo4j-graphql-example      |                                                    | Clone                       |
|    |                              | File                                               | Reveal files in Finde       |
| ?  |                              | 🗋 neo4j-qa-5-9-24-copy.dump                        | Remove                      |
| Û  |                              |                                                    |                             |
| ŝ  |                              |                                                    |                             |
| G  |                              |                                                    |                             |
| ~  |                              |                                                    |                             |

Will open a terminal window to a funky location where this graph db was created.

| <pre>jblackwell@sugar21 dbms-50855278-68a7-4413-b881-44f2e5471108 % pwd<br/>/Users/jblackwell/Library/Application Support/Neo4j Desktop/Application/relate-data/d<br/>bmss/dbms-50855278-68a7-4413-b881-44f2e5471108 % ls -al<br/>total 288<br/>drwxr-xr-x 22 jblackwell staff 704 Apr 10 11:40 .<br/>drwxr-xr-x 7 jblackwell staff 22099 Apr 10 11:39 LICENSE.txt<br/>-rw-r-r 1 jblackwell staff 101215 Apr 10 11:39 LICENSE.txt<br/>-rw-r-r 1 jblackwell staff 1052 Apr 10 11:39 LICENSE.txt<br/>-rw-r-r 1 jblackwell staff 1527 Apr 10 11:39 README.txt<br/>-rw-r-r 1 jblackwell staff 192 Apr 10 11:39 UPGRADE.txt<br/>drwxr-xr-x 6 jblackwell staff 128 Apr 10 11:39 bin<br/>drwxr-xr-x 6 jblackwell staff 128 Apr 10 11:39 conf<br/>drwxr-xr-x 1 jblackwell staff 128 Apr 10 11:39 bin<br/>drwxr-xr-x 5 jblackwell staff 10496 Apr 10 11:39 conf<br/>drwxr-xr-x 5 jblackwell staff 106 Apr 10 11:39 labs<br/>drwxr-xr-x 7 jblackwell staff 10496 Apr 10 11:39 labs<br/>drwxr-xr-x 107 jblackwell staff 10496 Apr 10 11:39 lib<br/>drwxr-xr-x 107 jblackwell staff 10496 Apr 10 11:39 lib<br/>drwxr-xr-x 7 jblackwell staff 224 Apr 10 11:39 lib<br/>drwxr-xr-x 7 jblackwell staff 10496 Apr 10 11:39 lib<br/>drwxr-xr-x 7 jblackwell staff 224 Apr 10 11:39 lib<br/>drwxr-xr-x 7 jblackwell staff 10496 Apr 10 11:39 lib<br/>drwxr-xr-x 7 jblackwell staff 224 Apr 10 11:40 metrics<br/>-rw-rr- 1 jblackwell staff 256 Apr 10 11:39 lib<br/>drwxr-xr-x 7 jblackwell staff 224 Apr 10 11:41 metrics<br/>-rw-r-r-x 8 jblackwell staff 226 Apr 10 11:40 metrics<br/>-rw-r-r-x 8 jblackwell staff 266 Apr 10 11:39 products<br/>-rw-r-r-x 8 jblackwell staff 266 Apr 10 11:39 products<br/>-rw-r-r-x 1 jblackwell staff 266 Apr 10 11:40 relate.dbms.json<br/>drwxr-xr-x 8 jblackwell staff 266 Apr 10 11:40 run<br/>jblackwell@sugar21 dbms-50855278-68a7-4413-b881-44f2e5471108 %</pre> |                                                                                                    | Neo4j Desktop Terminal - Graph DBMS (QA Import)       |  |  |  |  |  |  |  |  |
|----------------------------------------------------------------------------------------------------|----------------------------------------------------------------------------------------------------|-------------------------------------------------------|--|--|--|--|--|--|--|--|
| <pre>total 288<br/>drwxr-xr-x 22 jblackwell staff 704 Apr 10 11:40 .<br/>drwxr-xr-x 7 jblackwell staff 224 Apr 10 11:39 LICENSE.txt<br/>-rw-r-r 1 jblackwell staff 101215 Apr 10 11:39 LICENSES.txt<br/>-rw-r-r 1 jblackwell staff 105 Apr 10 11:39 NOTICE.txt<br/>-rw-r-r 1 jblackwell staff 1527 Apr 10 11:39 README.txt<br/>-rw-r-r 1 jblackwell staff 94 Apr 10 11:39 UPGRADE.txt<br/>drwxr-xr-x 6 jblackwell staff 128 Apr 10 11:39 certificates<br/>drwxr-xr-x 8 jblackwell staff 226 Apr 10 11:39 conf<br/>drwxr-xr-x 8 jblackwell staff 226 Apr 10 11:39 conf<br/>drwxr-xr-x 8 jblackwell staff 226 Apr 10 11:39 import<br/>drwxr-xr-x 5 jblackwell staff 224 Apr 10 11:39 import<br/>drwxr-xr-x 5 jblackwell staff 64 Apr 10 11:39 import<br/>drwxr-xr-x 2 jblackwell staff 160 Apr 10 11:39 lib<br/>drwxr-xr-x 328 jblackwell staff 224 Apr 10 11:39 licenses<br/>drwxr-xr-x 7 jblackwell staff 224 Apr 10 11:39 licenses<br/>drwxr-xr-x 4 jblackwell staff 224 Apr 10 11:39 licenses<br/>drwxr-xr-x 4 jblackwell staff 224 Apr 10 11:40 logs<br/>drwxr-xr-x 4 jblackwell staff 53 Apr 10 11:39 pugins<br/>drwxr-xr-x 4 jblackwell staff 128 Apr 10 11:39 pugins<br/>drwxr-xr-x 4 jblackwell staff 126 Apr 10 11:39 pugins<br/>drwxr-xr-x 4 jblackwell staff 126 Apr 10 11:39 pugins<br/>drwxr-xr-x 3 jblackwell staff 256 Apr 10 11:39 pugins<br/>drwxr-xr-x 4 jblackwell staff 126 Apr 10 11:39 pugins<br/>drwxr-xr-x 3 jblackwell staff 96 Apr 10 11:39 pugins<br/>drwxr-xr-x 4 jblackwell staff 260 Apr 10 11:39 pugins<br/>drwxr-xr-x 3 jblackwell staff 96 Apr 10 11:40 run<br/>jblackwell@sugar21 dbms-50855278-68a7-4413-b881-44f2e5471108 %</pre>                                                                                                    | jblackwell@sugar21 dbms-50855278-68a7-4413-b881-44f2e5471108 % pwd<br>/Users/jblackwell/Library/Application Support/Neo4j Desktop/Application/relate-data/d<br>bmss/dbms-50855278-68a7-4413-b881-44f2e5471108<br>jblackwell@sugar21 dbms-50855278-68a7-4413-b881-44f2e5471108 % ls -al |                                                       |  |  |  |  |  |  |  |  |
| <pre>drwxr-xr-x 2 jblackwell staff 704 Apr 10 11:40 .<br/>drwxr-xr-x 7 jblackwell staff 224 Apr 10 11:39<br/>-rw-r-rr- 1 jblackwell staff 101215 Apr 10 11:39 LICENSES.txt<br/>-rw-r-rr- 1 jblackwell staff 101215 Apr 10 11:39 NOTICE.txt<br/>-rw-r-rr- 1 jblackwell staff 1527 Apr 10 11:39 NOTICE.txt<br/>drwxr-xr-x 6 jblackwell staff 192 Apr 10 11:39 UPGRADE.txt<br/>drwxr-xr-x 6 jblackwell staff 128 Apr 10 11:39 conf<br/>drwxr-xr-x 7 jblackwell staff 226 Apr 10 11:39 conf<br/>drwxr-xr-x 7 jblackwell staff 226 Apr 10 11:39 import<br/>drwxr-xr-x 5 jblackwell staff 64 Apr 10 11:39 import<br/>drwxr-xr-x 5 jblackwell staff 160 Apr 10 11:39 labs<br/>drwxr-xr-x 2 jblackwell staff 64 Apr 10 11:39 lib<br/>drwxr-xr-x 2 jblackwell staff 64 Apr 10 11:39 lib<br/>drwxr-xr-x 7 jblackwell staff 10496 Apr 10 11:39 licenses<br/>drwxr-xr-x 4 jblackwell staff 33 Apr 10 11:39 licenses<br/>drwxr-xr-x 4 jblackwell staff 53 Apr 10 11:39 podkaging_info<br/>drwxr-xr-x 4 jblackwell staff 128 Apr 10 11:39 products<br/>-rw-r-r 1 jblackwell staff 126 Apr 10 11:39 products<br/>-rw-r-r 1 jblackwell staff 126 Apr 10 11:39 products<br/>-rw-r-r 1 jblackwell staff 226 Apr 10 11:40 run<br/>jblackwell staff 96 Apr 10 11:40 run<br/>jblackwell staff 96 Apr 10 11:40 run<br/>jblackwell staff 96 Apr 10 11:40 run<br/>jblackwell staff 96 Apr 10 11:40 run<br/>jblackwell staff 96 Apr 10 11:40 run<br/>jblackwell staff 96 Apr 10 11:40 run<br/>jblackwell staff 96 Apr 10 11:40 run<br/>jblackwell staff 96 Apr 10 11:40 run<br/>jblackwell staff 96 Apr 10 11:40 run<br/>jblackwell staff 96 Apr 10 11:40 run</pre>                                                                                                    | total 288                                                                                                    |                                                       |  |  |  |  |  |  |  |  |
| <pre>OfWATTATTA 7 jblackwell staff 224 Apr 10 11:39 LICENSE.txt<br/>-rw-rr- 1 jblackwell staff 101215 Apr 10 11:39 LICENSES.txt<br/>-rw-r-r 1 jblackwell staff 1027 Apr 10 11:39 NOTICE.txt<br/>-rw-rr- 1 jblackwell staff 1527 Apr 10 11:39 NOTICE.txt<br/>drwxr-xr-x 6 jblackwell staff 192 Apr 10 11:39 UPGRADE.txt<br/>drwxr-xr-x 6 jblackwell staff 128 Apr 10 11:39 certificates<br/>drwxr-xr-x 7 jblackwell staff 226 Apr 10 11:39 conf<br/>drwxr-xr-x 7 jblackwell staff 64 Apr 10 11:39 import<br/>drwxr-xr-x 5 jblackwell staff 160 Apr 10 11:39 lib<br/>drwxr-xr-x 5 jblackwell staff 10496 Apr 10 11:39 lib<br/>drwxr-xr-x 7 jblackwell staff 64 Apr 10 11:39 lib<br/>drwxr-xr-x 7 jblackwell staff 10496 Apr 10 11:39 lib<br/>drwxr-xr-x 7 jblackwell staff 53 Apr 10 11:40 logs<br/>drwxr-xr-x 7 jblackwell staff 3424 Apr 10 11:40 logs<br/>drwxr-xr-x 8 jblackwell staff 128 Apr 10 11:40 logs<br/>drwxr-xr-x 9 jblackwell staff 126 Apr 10 11:39 lib<br/>drwxr-xr-x 107 jblackwell staff 128 Apr 10 11:40 logs<br/>drwxr-xr-x 4 jblackwell staff 128 Apr 10 11:40 logs<br/>drwxr-xr-x 4 jblackwell staff 128 Apr 10 11:40 logs<br/>drwxr-xr-x 4 jblackwell staff 126 Apr 10 11:39 plockaging_info<br/>drwxr-xr-x 4 jblackwell staff 126 Apr 10 11:39 plockaging_info<br/>drwxr-xr-x 4 jblackwell staff 126 Apr 10 11:39 products<br/>-rw-r-r 1 jblackwell staff 256 Apr 10 11:39 products<br/>-rw-r-r 1 jblackwell staff 96 Apr 10 11:40 relate.dbms.json<br/>drwxr-xr-x 3 jblackwell staff 96 Apr 10 11:40 run<br/>jblackwell@sugar21 dbms-50855278-68a7-4413-b881-44f2e5471108 %</pre>                                                                                                    | drwxr-xr-x                                                                                                    | Z blackwell start 704 Apr 10 11:40 .                  |  |  |  |  |  |  |  |  |
| <pre>-rw-r-r 1 jblackwell staff 22099 Apr 10 11:39 LICENSE.txt<br/>-rw-r-r 1 jblackwell staff 101215 Apr 10 11:39 NOTICE.txt<br/>-rw-r-r 1 jblackwell staff 1527 Apr 10 11:39 NOTICE.txt<br/>-rw-rr 1 jblackwell staff 94 Apr 10 11:39 UPGRADE.txt<br/>drwxr-xr-x 6 jblackwell staff 192 Apr 10 11:39 bin<br/>drwxr-xr-x 6 jblackwell staff 128 Apr 10 11:39 certificates<br/>drwxr-xr-x 7 jblackwell staff 226 Apr 10 11:39 conf<br/>drwxr-xr-x 7 jblackwell staff 64 Apr 10 11:39 import<br/>drwxr-xr-x 5 jblackwell staff 160 Apr 10 11:39 lib<br/>drwxr-xr-x 5 jblackwell staff 160 Apr 10 11:39 lib<br/>drwxr-xr-x 7 jblackwell staff 10496 Apr 10 11:39 lib<br/>drwxr-xr-x 7 jblackwell staff 224 Apr 10 11:39 lib<br/>drwxr-xr-x 7 jblackwell staff 224 Apr 10 11:39 lib<br/>drwxr-xr-x 7 jblackwell staff 164 Apr 10 11:39 lib<br/>drwxr-xr-x 7 jblackwell staff 224 Apr 10 11:39 lib<br/>drwxr-xr-x 7 jblackwell staff 3424 Apr 10 11:40 logs<br/>drwxr-xr-x 8 jblackwell staff 10496 Apr 10 11:39 licenses<br/>drwxr-xr-x 8 jblackwell staff 3424 Apr 10 11:40 logs<br/>drwxr-xr-x 7 jblackwell staff 128 Apr 10 11:39 plogins<br/>drwxr-xr-x 8 jblackwell staff 126 Apr 10 11:39 plogins<br/>drwxr-xr-x 8 jblackwell staff 126 Apr 10 11:39 plogins<br/>drwxr-xr-x 8 jblackwell staff 126 Apr 10 11:39 plogins<br/>drwxr-xr-x 8 jblackwell staff 256 Apr 10 11:39 plogins<br/>drwxr-xr-x 8 jblackwell staff 266 Apr 10 11:39 plogins<br/>drwxr-xr-x 8 jblackwell staff 266 Apr 10 11:39 plogins<br/>drwxr-xr-x 8 jblackwell staff 266 Apr 10 11:39 plogins<br/>drwxr-xr-x 8 jblackwell staff 266 Apr 10 11:39 plogins<br/>drwxr-xr-x 8 jblackwell staff 266 Apr 10 11:39 plogins<br/>drwxr-xr-x 8 jblackwell staff 266 Apr 10 11:40 run<br/>jblackwell@sugar21 dbms-50855278-68a7-4413-b881-44f2e5471108 %</pre>                                                                 |                                                                                                    | / jblackwell start 224 Apr 10 11:39                   |  |  |  |  |  |  |  |  |
| <pre>-rw-r-r 1 jblackwell staff 10113 Apr 10 11:39 NOTICE.txt<br/>-rw-r-r 1 jblackwell staff 1527 Apr 10 11:39 NOTICE.txt<br/>-rw-r-r 1 jblackwell staff 192 Apr 10 11:39 UPGRADE.txt<br/>drwxr-xr-x 6 jblackwell staff 192 Apr 10 11:39 certificates<br/>drwxr-xr-x 8 jblackwell staff 256 Apr 10 11:39 certificates<br/>drwxr-xr-x 7 jblackwell staff 224 Apr 10 11:39 conf<br/>drwxr-xr-x 2 jblackwell staff 64 Apr 10 11:39 import<br/>drwxr-xr-x 328 jblackwell staff 160 Apr 10 11:39 lbb<br/>drwxr-xr-x 328 jblackwell staff 64 Apr 10 11:39 lbb<br/>drwxr-xr-x 4 jblackwell staff 10496 Apr 10 11:39 lbb<br/>drwxr-xr-x 7 jblackwell staff 64 Apr 10 11:39 libb<br/>drwxr-xr-x 7 jblackwell staff 64 Apr 10 11:39 licenses<br/>drwxr-xr-x 4 jblackwell staff 10496 Apr 10 11:39 licenses<br/>drwxr-xr-x 4 jblackwell staff 10496 Apr 10 11:39 licenses<br/>drwxr-xr-x 4 jblackwell staff 53 Apr 10 11:39 plugins<br/>drwxr-xr-x 107 jblackwell staff 128 Apr 10 11:39 plugins<br/>drwxr-xr-x 4 jblackwell staff 126 Apr 10 11:39 plugins<br/>drwxr-xr-x 3 jblackwell staff 126 Apr 10 11:39 products<br/>-rw-r-r 1 jblackwell staff 256 Apr 10 11:40 run<br/>jblackwell staff 96 Apr 10 11:40 run<br/>jblackwell staff 96 Apr 10 11:40 run<br/>jblackwell staff 96 Apr 10 11:40 run</pre>                                                                                                    | -rw-rr                                                                                                    | 1 jblackwell statt 22099 Apr 10 11:39 LICENSE.txt     |  |  |  |  |  |  |  |  |
| <pre>-rw-r-r- 1 jblackwell staff 157 Apr 10 11:39 NoTICE.txt<br/>-rw-r-r- 1 jblackwell staff 1527 Apr 10 11:39 README.txt<br/>-rw-r-r 1 jblackwell staff 192 Apr 10 11:39 bin<br/>drwxr-xr-x 6 jblackwell staff 192 Apr 10 11:39 conf<br/>drwxr-xr-x 8 jblackwell staff 226 Apr 10 11:39 conf<br/>drwxr-xr-x 7 jblackwell staff 224 Apr 10 11:39 conf<br/>drwxr-xr-x 2 jblackwell staff 64 Apr 10 11:39 import<br/>drwxr-xr-x 5 jblackwell staff 160 Apr 10 11:39 labs<br/>drwxr-xr-x 2 jblackwell staff 64 Apr 10 11:39 licenses<br/>drwxr-xr-x 7 jblackwell staff 10496 Apr 10 11:39 licenses<br/>drwxr-xr-x 7 jblackwell staff 53 Apr 10 11:40 logs<br/>drwxr-xr-x 4 jblackwell staff 53 Apr 10 11:39 pockaging_info<br/>drwxr-xr-x 4 jblackwell staff 128 Apr 10 11:39 products<br/>-rw-r-r 1 jblackwell staff 1262 Apr 10 11:39 products<br/>-rw-r-r 1 jblackwell staff 266 Apr 10 11:39 products<br/>-rw-r-r 1 jblackwell staff 266 Apr 10 11:40 run<br/>jblackwell staff 96 Apr 10 11:40 run<br/>jblackwell staff 96 Apr 10 11:40 run<br/>jblackwell staff 96 Apr 10 11:40 run</pre>                                                                                                    | -rw-rr                                                                                                    | 1 jblackwell start 101215 Apr 10 11:39 LICENSES.txt   |  |  |  |  |  |  |  |  |
| -rw-r-r 1 jblackwell staff 127 Apr 10 11:39 UPGRADE.txt<br>rw-r-r 1 jblackwell staff 94 Apr 10 11:39 UPGRADE.txt<br>drwxr-xr-x 6 jblackwell staff 128 Apr 10 11:39 certificates<br>drwxr-xr-x 7 jblackwell staff 256 Apr 10 11:39 conf<br>drwxr-xr-x 7 jblackwell staff 24 Apr 10 11:39 import<br>drwxr-xr-x 7 jblackwell staff 64 Apr 10 11:39 labs<br>drwxr-xr-x 328 jblackwell staff 160 Apr 10 11:39 lib<br>drwxr-xr-x 7 jblackwell staff 224 Apr 10 11:39 lib<br>drwxr-xr-x 7 jblackwell staff 160 Apr 10 11:39 lib<br>drwxr-xr-x 7 jblackwell staff 10496 Apr 10 11:39 lic<br>drwxr-xr-x 7 jblackwell staff 3424 Apr 10 11:40 logs<br>drwxr-xr-x 7 jblackwell staff 3424 Apr 10 11:41 metrics<br>-rw-rr 1 jblackwell staff 128 Apr 10 11:39 plugins<br>drwxr-xr-x 8 jblackwell staff 128 Apr 10 11:39 plugins<br>drwxr-xr-x 8 jblackwell staff 126 Apr 10 11:39 plugins<br>drwxr-xr-x 8 jblackwell staff 256 Apr 10 11:39 plugins<br>drwxr-xr-x 8 jblackwell staff 266 Apr 10 11:39 plugins<br>drwxr-xr-x 8 jblackwell staff 96 Apr 10 11:39 plugins<br>drwxr-xr-x 8 jblackwell staff 96 Apr 10 11:40 relate.dbms.json<br>drwxr-xr-x 3 jblackwell staff 96 Apr 10 11:40 run<br>jblackwell@staff 96 Apr 10 11:40 run                                                                                                    | -rw-rr                                                                                                    | 1 jblackwell start 135 Apr 10 11:39 NUTICE.txt        |  |  |  |  |  |  |  |  |
| -rw-r-r- 1 jblackwell staff 94 Apr 10 11:39 bin<br>drwxr-xr-x 6 jblackwell staff 128 Apr 10 11:39 bin<br>drwxr-xr-x 4 jblackwell staff 256 Apr 10 11:39 conf<br>drwxr-xr-x 7 jblackwell staff 224 Apr 10 11:40 data<br>drwxr-xr-x 2 jblackwell staff 64 Apr 10 11:39 lib<br>drwxr-xr-x 2 jblackwell staff 160 Apr 10 11:39 lib<br>drwxr-xr-x 2 jblackwell staff 160 Apr 10 11:39 lib<br>drwxr-xr-x 2 jblackwell staff 164 Apr 10 11:39 lib<br>drwxr-xr-x 7 jblackwell staff 224 Apr 10 11:40 logs<br>drwxr-xr-x 7 jblackwell staff 3424 Apr 10 11:40 logs<br>drwxr-xr-x 107 jblackwell staff 53 Apr 10 11:39 packaging_info<br>drwxr-xr-x 8 jblackwell staff 128 Apr 10 11:39 pugins<br>drwxr-xr-x 8 jblackwell staff 256 Apr 10 11:39 pugins<br>drwxr-xr-x 3 jblackwell staff 96 Apr 10 11:40 run<br>jblackwell staff 1262 Apr 10 11:40 run<br>jblackwell staff 1262 Apr 10 11:40 run<br>jblackwell staff 96 Apr 10 11:40 run                                                                                                    | -rw-rr                                                                                                    | 1 Jblackwell start 152/ Apr 10 11:39 README.txt       |  |  |  |  |  |  |  |  |
| drwxr-xr-x 6 jblackwell staff 192 Apr 10 11:39 bin<br>drwxr-xr-x 4 jblackwell staff 128 Apr 10 11:39 cortificates<br>drwxr-xr-x 8 jblackwell staff 256 Apr 10 11:39 conf<br>drwxr-xr-x 7 jblackwell staff 224 Apr 10 11:40 data<br>drwxr-xr-x 2 jblackwell staff 64 Apr 10 11:39 labs<br>drwxr-xr-x 328 jblackwell staff 160 Apr 10 11:39 lib<br>drwxr-xr-x 328 jblackwell staff 64 Apr 10 11:39 lib<br>drwxr-xr-x 7 jblackwell staff 64 Apr 10 11:39 licenses<br>drwxr-xr-x 7 jblackwell staff 224 Apr 10 11:40 logs<br>drwxr-xr-x 7 jblackwell staff 3424 Apr 10 11:40 logs<br>drwxr-xr-x 107 jblackwell staff 128 Apr 10 11:39 plugins<br>drwxr-xr-x 8 jblackwell staff 128 Apr 10 11:39 plugins<br>drwxr-xr-x 8 jblackwell staff 126 Apr 10 11:39 products<br>-rw-r-r 1 jblackwell staff 1262 Apr 10 11:40 run<br>jblackwell staff 96 Apr 10 11:40 run<br>jblackwell staff 96 Apr 10 11:40 run                                                                                                    | -rw-rr                                                                                                    | 1 JDLackwell staff 94 Apr 10 11:39 UPGRADE.txt        |  |  |  |  |  |  |  |  |
| drwxr-xr-x 4 jblackwell staff 128 Apr 10 11:39 certificates<br>drwxr-xr-x 7 jblackwell staff 256 Apr 10 11:39 conf<br>drwxr-xr-x 7 jblackwell staff 224 Apr 10 11:39 import<br>drwxr-xr-x 2 jblackwell staff 64 Apr 10 11:39 labs<br>drwxr-xr-x 328 jblackwell staff 160 Apr 10 11:39 lib<br>drwxr-xr-x 2 jblackwell staff 64 Apr 10 11:39 licenses<br>drwxr-xr-x 7 jblackwell staff 224 Apr 10 11:40 logs<br>drwxr-xr-x 7 jblackwell staff 3424 Apr 10 11:40 logs<br>drwxr-xr-x 107 jblackwell staff 53 Apr 10 11:39 plackaging_info<br>drwxr-xr-x 4 jblackwell staff 128 Apr 10 11:39 plackaging_info<br>drwxr-xr-x 5 jblackwell staff 128 Apr 10 11:39 products<br>-rw-r-r 1 jblackwell staff 256 Apr 10 11:39 products<br>-rw-r-r 1 jblackwell staff 26 Apr 10 11:40 run<br>jblackwell staff 96 Apr 10 11:40 run<br>jblackwell@sugar21 dbms-50855278-68a7-4413-b881-44f2e5471108 %                                                                                                    | drwxr-xr-x                                                                                                    | 6 Jblackwell staff 192 Apr 10 11:39 bin               |  |  |  |  |  |  |  |  |
| drwxr-xr-x 8 jblackwell staff 256 Apr 10 11:39 conf<br>drwxr-xr-x 7 jblackwell staff 224 Apr 10 11:40 data<br>drwxr-xr-x 2 jblackwell staff 64 Apr 10 11:39 import<br>drwxr-xr-x 328 jblackwell staff 10496 Apr 10 11:39 lib<br>drwxr-xr-x 328 jblackwell staff 224 Apr 10 11:39 licenses<br>drwxr-xr-x 7 jblackwell staff 224 Apr 10 11:40 logs<br>drwxr-xr-x 7 jblackwell staff 3424 Apr 10 11:40 logs<br>drwxr-xr-x 107 jblackwell staff 53 Apr 10 11:39 plckaging_info<br>drwxr-xr-x 8 jblackwell staff 108 Apr 10 11:39 plogins<br>drwxr-xr-x 8 jblackwell staff 256 Apr 10 11:39 products<br>-rw-r-r 1 jblackwell staff 256 Apr 10 11:39 products<br>-rw-r-xr-x 3 jblackwell staff 96 Apr 10 11:40 relate.dbms.json<br>drwxr-xr-x 3 jblackwell staff 96 Apr 10 11:40 run<br>jblackwell@staff 96 Apr 10 11:40 run                                                                                                    | drwxr-xr-x                                                                                                    | 4 jblackwell staff 128 Apr 10 11:39 certificates      |  |  |  |  |  |  |  |  |
| drwxr-xr-x 7 jblackwell staff 224 Apr 10 11:40 data<br>drwxr-xr-x 2 jblackwell staff 64 Apr 10 11:39 import<br>drwxr-xr-x 5 jblackwell staff 160 Apr 10 11:39 labs<br>drwxr-xr-x 328 jblackwell staff 64 Apr 10 11:39 lib<br>drwxr-xr-x 2 jblackwell staff 224 Apr 10 11:39 licenses<br>drwxr-xr-x 107 jblackwell staff 3424 Apr 10 11:41 metrics<br>-rw-r-r 1 jblackwell staff 128 Apr 10 11:39 plugins<br>drwxr-xr-x 8 jblackwell staff 256 Apr 10 11:39 products<br>-rw-rr 1 jblackwell staff 162 Apr 10 11:40 run<br>jblackwell staff 96 Apr 10 11:40 run<br>jblackwell staff 96 Apr 10 11:40 run                                                                                                    | drwxr-xr-x                                                                                                    | 8 jblackwell staff 256 Apr 10 11:39 conf              |  |  |  |  |  |  |  |  |
| drwxr-xr-x 2 jblackwell staff 64 Apr 10 11:39 import<br>drwxr-xr-x 5 jblackwell staff 160 Apr 10 11:39 labs<br>drwxr-xr-x 328 jblackwell staff 10496 Apr 10 11:39 lib<br>drwxr-xr-x 7 jblackwell staff 224 Apr 10 11:39 licenses<br>drwxr-xr-x 7 jblackwell staff 3424 Apr 10 11:40 logs<br>drwxr-xr-x 107 jblackwell staff 53 Apr 10 11:39 packaging_info<br>drwxr-xr-x 4 jblackwell staff 128 Apr 10 11:39 plugins<br>drwxr-xr-x 8 jblackwell staff 256 Apr 10 11:39 products<br>-rw-rr- 1 jblackwell staff 1262 Apr 10 11:40 run<br>jblackwell staff 96 Apr 10 11:40 run<br>jblackwell@sta7-4413-b881-44f2e5471108 %                                                                                                    | drwxr-xr-x                                                                                                    | 7 jblackwell staff 224 Apr 10 11:40 data              |  |  |  |  |  |  |  |  |
| drwxr-xr-x 5 jblackwell staff 160 Apr 10 11:39 labs<br>drwxr-xr-x 328 jblackwell staff 10496 Apr 10 11:39 lib<br>drwxr-xr-x 2 jblackwell staff 64 Apr 10 11:39 licenses<br>drwxr-xr-x 7 jblackwell staff 224 Apr 10 11:40 logs<br>drwxr-xr-x 107 jblackwell staff 3424 Apr 10 11:41 metrics<br>-rw-rr 1 jblackwell staff 53 Apr 10 11:39 plugins<br>drwxr-xr-x 4 jblackwell staff 128 Apr 10 11:39 plugins<br>drwxr-xr-x 8 jblackwell staff 256 Apr 10 11:39 products<br>-rw-rr 1 jblackwell staff 1262 Apr 10 11:40 relate.dbms.json<br>drwxr-xr-x 3 jblackwell staff 96 Apr 10 11:40 run<br>jblackwell@staff 25687-4413-b881-44f2e5471108 %                                                                                                    | drwxr-xr-x                                                                                                    | 2 jblackwell staff 64 Apr 10 11:39 import             |  |  |  |  |  |  |  |  |
| drwxr-xr-x 328 jblackwell staff 10496 Apr 10 11:39 lib<br>drwxr-xr-x 2 jblackwell staff 64 Apr 10 11:39 licenses<br>drwxr-xr-x 7 jblackwell staff 224 Apr 10 11:40 logs<br>drwxr-xr-x 107 jblackwell staff 3424 Apr 10 11:41 metrics<br>-rw-rr 1 jblackwell staff 53 Apr 10 11:39 packaging_info<br>drwxr-xr-x 4 jblackwell staff 128 Apr 10 11:39 plugins<br>drwxr-xr-x 8 jblackwell staff 256 Apr 10 11:39 products<br>-rw-rr 1 jblackwell staff 1262 Apr 10 11:40 relate.dbms.json<br>drwxr-xr-x 3 jblackwell staff 96 Apr 10 11:40 run<br>jblackwell@sugar21 dbms-50855278-68a7-4413-b881-44f2e5471108 %                                                                                                    | drwxr-xr-x                                                                                                    | 5 jblackwell staff 160 Apr 10 11:39 labs              |  |  |  |  |  |  |  |  |
| drwxr-xr-x 2 jblackwell staff 64 Apr 10 11:39 licenses<br>drwxr-xr-x 7 jblackwell staff 224 Apr 10 11:40 logs<br>drwxr-xr-x 107 jblackwell staff 3424 Apr 10 11:41 metrics<br>-rw-rr 1 jblackwell staff 53 Apr 10 11:39 packaging_info<br>drwxr-xr-x 4 jblackwell staff 128 Apr 10 11:39 plugins<br>drwxr-xr-x 8 jblackwell staff 256 Apr 10 11:39 products<br>-rw-rr 1 jblackwell staff 1262 Apr 10 11:40 relate.dbms.json<br>drwxr-xr-x 3 jblackwell staff 96 Apr 10 11:40 run<br>jblackwell@sugar21 dbms-50855278-68a7-4413-b881-44f2e5471108 % ■                                                                                                    | drwxr-xr-x 3                                                                                                    | 28 jblackwell staff 10496 Apr 10 11:39 lib            |  |  |  |  |  |  |  |  |
| drwxr-xr-x 7 jblackwell staff 224 Apr 10 11:40 logs<br>drwxr-xr-x 107 jblackwell staff 3424 Apr 10 11:41 metrics<br>-rw-r-r- 1 jblackwell staff 53 Apr 10 11:39 packaging_info<br>drwxr-xr-x 4 jblackwell staff 128 Apr 10 11:39 plugins<br>drwxr-xr-x 8 jblackwell staff 256 Apr 10 11:39 products<br>-rw-r-r 1 jblackwell staff 1262 Apr 10 11:40 relate.dbms.json<br>drwxr-xr-x 3 jblackwell staff 96 Apr 10 11:40 run<br>jblackwell@sugar21 dbms-50855278-68a7-4413-b881-44f2e5471108 %                                                                                                    | drwxr-xr-x                                                                                                    | 2 jblackwell staff 64 Apr 10 11:39 licenses           |  |  |  |  |  |  |  |  |
| drwxr-xr-x 107 jblackwell staff 3424 Apr 10 11:41 metrics<br>-rw-rr 1 jblackwell staff 53 Apr 10 11:39 plugins<br>drwxr-xr-x 4 jblackwell staff 128 Apr 10 11:39 plugins<br>drwxr-xr-x 8 jblackwell staff 256 Apr 10 11:39 products<br>-rw-rr 1 jblackwell staff 1262 Apr 10 11:40 relate.dbms.json<br>drwxr-xr-x 3 jblackwell staff 96 Apr 10 11:40 run<br>jblackwell@sugar21 dbms-50855278-68a7-4413-b881-44f2e5471108 %                                                                                                    | drwxr-xr-x                                                                                                    | 7 jblackwell staff 224 Apr 10 11:40 logs              |  |  |  |  |  |  |  |  |
| -rw-rr 1 jblackwell staff 53 Apr 10 11:39 packaging_info<br>drwxr-xr-x 4 jblackwell staff 128 Apr 10 11:39 plugins<br>drwxr-xr-x 8 jblackwell staff 256 Apr 10 11:39 products<br>-rw-rr- 1 jblackwell staff 1262 Apr 10 11:40 relate.dbms.json<br>drwxr-xr-x 3 jblackwell staff 96 Apr 10 11:40 run<br>jblackwell@sugar21 dbms-50855278-68a7-4413-b881-44f2e5471108 %                                                                                                    | drwxr-xr-x 1                                                                                                    | .07 jblackwell staff 3424 Apr 10 11:41 metrics        |  |  |  |  |  |  |  |  |
| drwxr-xr-x 4 jblackwell staff 128 Apr 10 11:39 plugins<br>drwxr-xr-x 8 jblackwell staff 256 Apr 10 11:39 products<br>-rw-rr 1 jblackwell staff 1262 Apr 10 11:40 relate.dbms.json<br>drwxr-xr-x 3 jblackwell staff 96 Apr 10 11:40 run<br>jblackwell@sugar21 dbms-50855278-68a7-4413-b881-44f2e5471108 % ∎                                                                                                    | -rw-rr                                                                                                    | 1 jblackwell staff 53 Apr 10 11:39 packaging_info     |  |  |  |  |  |  |  |  |
| drwxr-xr-x 8 jblackwell staff 256 Apr 10 11:39 products<br>-rw-rr- 1 jblackwell staff 1262 Apr 10 11:40 relate.dbms.json<br>drwxr-xr-x 3 jblackwell staff 96 Apr 10 11:40 run<br>jblackwell@sugar21 dbms-50855278-68a7-4413-b881-44f2e5471108 % ∎                                                                                                    | drwxr-xr-x                                                                                                    | 4 jblackwell staff 128 Apr 10 11:39 plugins           |  |  |  |  |  |  |  |  |
| -rw-rr 1 jblackwell staff 1262 Apr 10 11:40 relate.dbms.json<br>drwxr-xr-x 3 jblackwell staff 96 Apr 10 11:40 run<br>jblackwell@sugar21 dbms-50855278-68a7-4413-b881-44f2e5471108 % █                                                                                                    | drwxr-xr-x                                                                                                    | 8 jblackwell staff 256 Apr 10 11:39 products          |  |  |  |  |  |  |  |  |
| drwxr-xr-x 3 jblackwell staff 96 Apr 10 11:40 run<br>jblackwell@sugar21 dbms-50855278-68a7-4413-b881-44f2e5471108 %                                                                                                    | -rw-rr                                                                                                    | 1 jblackwell staff 1262 Apr 10 11:40 relate.dbms.json |  |  |  |  |  |  |  |  |
| jblackwell@sugar21 dbms-50855278-68a7-4413-b881-44f2e5471108 % 📕                                                                                                    | drwxr-xr-x                                                                                                    | 3 jblackwell staff 96 Apr 10 11:40 run                |  |  |  |  |  |  |  |  |
|                                                                                                    | jblackwell@su                                                                                                    | gar21 dbms-50855278-68a7-4413-b881-44f2e5471108 %     |  |  |  |  |  |  |  |  |
|                                                                                                    |                                                                                                    |                                                       |  |  |  |  |  |  |  |  |
|                                                                                                    |                                                                                                    |                                                       |  |  |  |  |  |  |  |  |
|                                                                                                    |                                                                                                    |                                                       |  |  |  |  |  |  |  |  |
|                                                                                                    |                                                                                                    |                                                       |  |  |  |  |  |  |  |  |

# Need to stop database before we can copy

| ••       | •                            | Neo4j Desktop - 1.5.9                                                                    |
|----------|------------------------------|------------------------------------------------------------------------------------------|
|          | Projects 🗘 🛛 New             | No active DBMS                                                                           |
| 00<br>00 | 🗅 Example Project            | Dumps • Add -                                                                            |
|          | 🗅 Dumps                      | B <sup>Q</sup> Graph DBMS (QA Import) 5.18.1 ● \$1099900 0 0 0 0 0 0 0 0 0 0 0 0 0 0 0 0 |
|          | 🗅 graph-data-science         | This list of databases is cached, start the DBMS to refresh the list.                    |
|          | 🗅 indr-neo4j docker instance | aneo4j (default)                                                                         |
|          | 🗅 neo4j-graphql-example      | File O Reveal fries in Finder IF Filename +                                              |
| ?        |                              | 🗅 neo4j-qa-5-9-24-copy.dump                                                              |
| ¢        |                              |                                                                                          |
| ŝ        |                              |                                                                                          |
| G        |                              |                                                                                          |
| ş        |                              |                                                                                          |

cd to "bin" and run the following command:

./neo4j-admin database copy --to-format=aligned neo4j neo4jCopy

careful with dashes in the database names.

from Solution Representation From Solution Provide Advances - Operations Manual

The - (dash) and . (dot) characters are not legal in Cypher variables. Names with a - in them must be enclosed within backticks. For example, CREATE DATABASE `main-db` is a valid database name

This will spit out a ton with hopefully no errors.

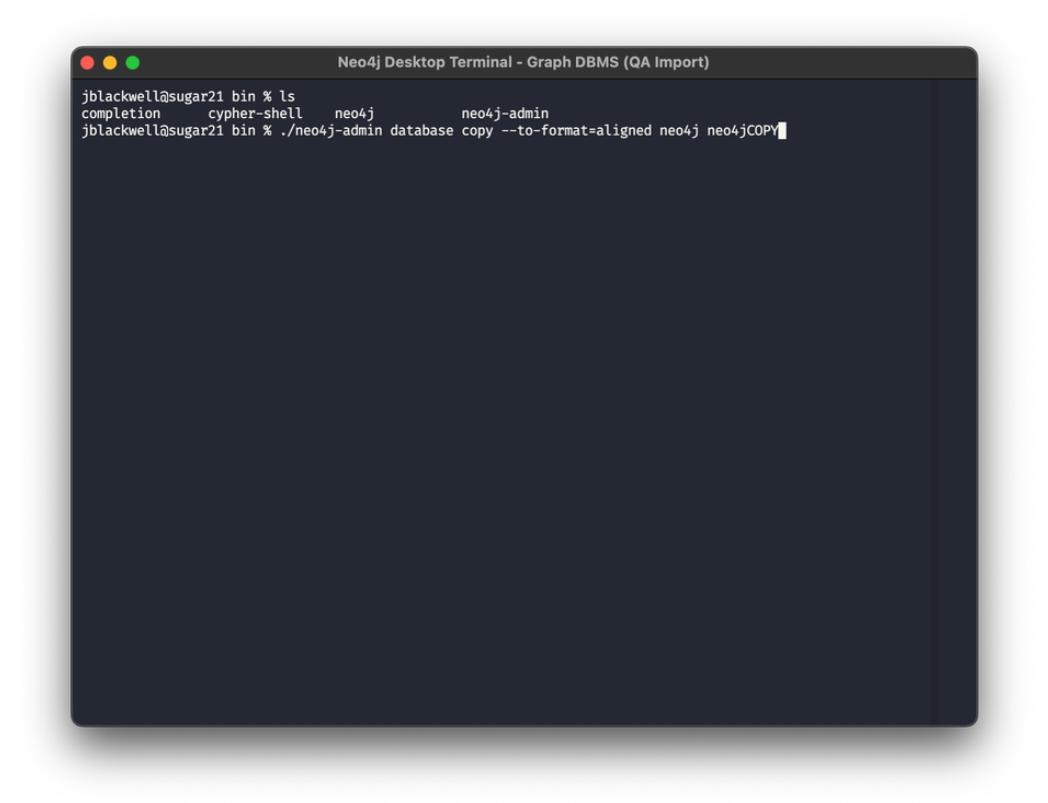

#### Start database

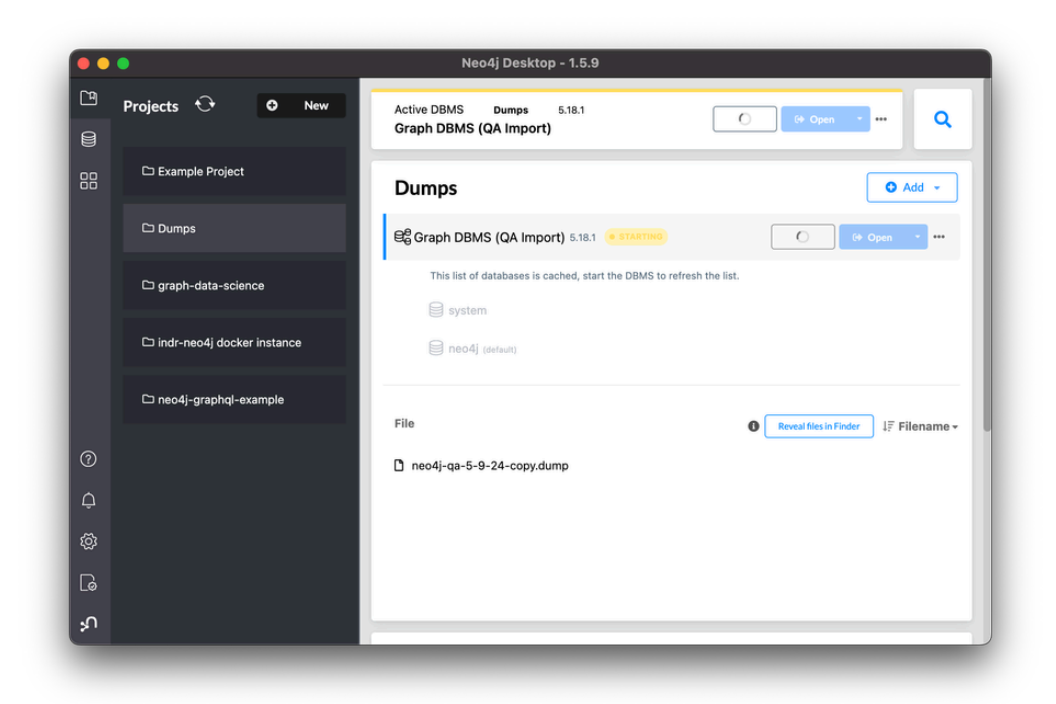

You will not see your newly copied database listed on restart. Don't worry, keep going...

| ••• |                              | Neo4j Desktop - 1.5.9                                    |                                         |
|-----|------------------------------|----------------------------------------------------------|-----------------------------------------|
| Pr  | ojects 😯 🛛 New               | Active DBMS Dumps 5.18.1<br>Graph DBMS (QA Import)       | Stop C C Open • ••• Q                   |
| 88  | 🗅 Example Project            | Dumps                                                    | • Add -                                 |
|     | 🗅 Dumps                      | Be Graph DBMS (QA Import) 5.18.1 • ACTIVE                | Stop C + Open                           |
|     | 🗅 graph-data-science         | System                                                   |                                         |
|     | 🗅 indr-neo4j docker instance | reo4j (default)     Greate database      Create database |                                         |
|     | 🗅 neo4j-graphql-example      |                                                          |                                         |
| 0   |                              | Pile neo4j-ga-5-9-24-copy.dump                           | ● Reveal files in Finder ↓ F Filename - |
| Ģ   |                              |                                                          |                                         |
|     |                              |                                                          |                                         |
| G   |                              |                                                          |                                         |
| ₽   |                              |                                                          |                                         |

Weird part: Manually create a database with the same name as the one you copied to. In this case **neo4jCOPY.** It will pick up the database files on the file system automatically.

| ••        | •                                | neo    | 4j@bolt://l      | ocalhost:      | 7687/neo4j - Neo4j Browser      |     |       |
|-----------|----------------------------------|--------|------------------|----------------|---------------------------------|-----|-------|
| <u>[]</u> | Database Information             | neo4   | j\$ 📗            |                |                                 | •   |       |
|           | Use database                     |        |                  |                |                                 | * ^ | ~ 2 > |
|           | neo4i 😭 🗸 🗸                      | neo4   | j\$ CREAT        | E DATABAS      | SE neo4jCOPY                    |     |       |
|           | Node labels                      | Table  | (1 system u      | pdate, no reco | ords)                           |     |       |
|           | *(3,066) Assessment              | ٦      |                  |                |                                 |     |       |
|           | AssessmentCategory               | Code   |                  |                |                                 |     |       |
|           | AssessmentType Attachment        |        |                  |                |                                 |     |       |
|           | Blueprint BlueprintCard          |        |                  |                |                                 |     |       |
|           | BlueprintEmoticon BlueprintPhase |        |                  |                |                                 |     |       |
|           | BlueprintRow BlueprintStep       |        |                  |                |                                 |     |       |
|           | BlueprintSwimlane BlueprintsList |        |                  |                |                                 |     |       |
|           | Chapter Clustering               | Con    | npieted after 30 | 4 ms.          |                                 |     |       |
|           | ClusteringConfiguration          | -      |                  |                |                                 |     |       |
|           | ClusteringExecutionStatus        | \$ : : | server st        | atus           |                                 |     |       |
|           | Comment ContributorSurvey        |        |                  |                |                                 |     |       |
|           | Cost CostAssessment Currency     |        | Connect          | tion           | You are connected as user neo4j |     |       |
|           | CurrencyConversion Email         |        | status           |                | to bolt://localhost:7687        |     |       |
|           | Enaligentity EvolutionAssessment |        |                  |                |                                 |     |       |
|           | Gamenlavsl ist                   |        |                  |                |                                 |     |       |
|           |                                  |        |                  |                |                                 |     |       |

You should see it listed here now

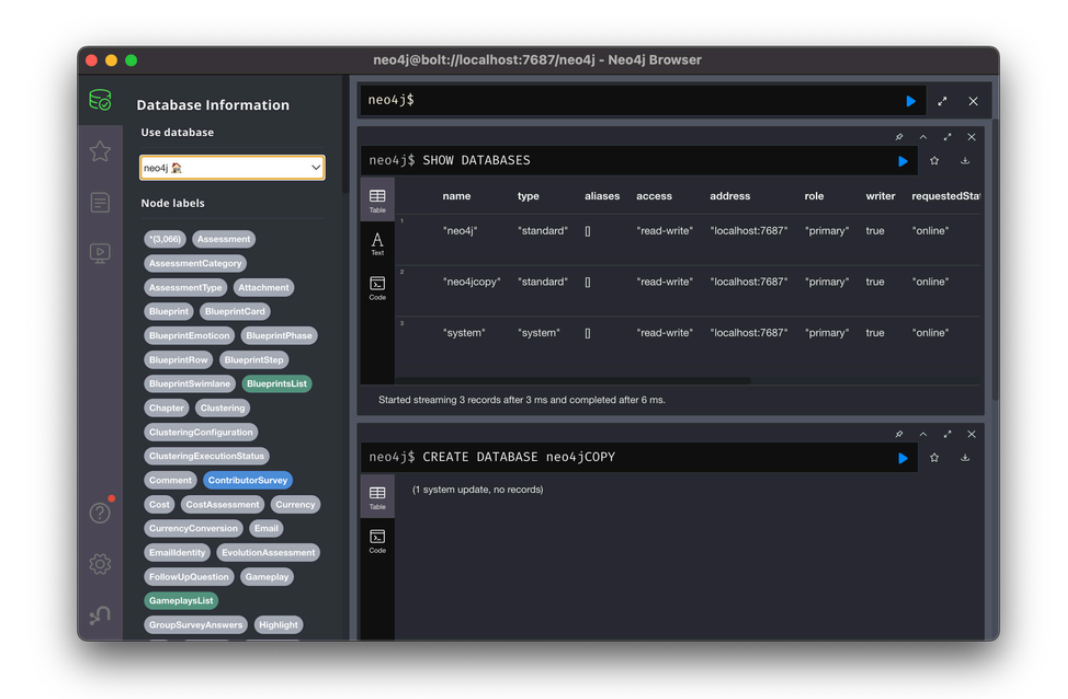

If you run SHOW DATABASES YIELD name, store you can see the storage format. Note your copied database says "record-aligned-1.1" instead of "block-block-1.1"

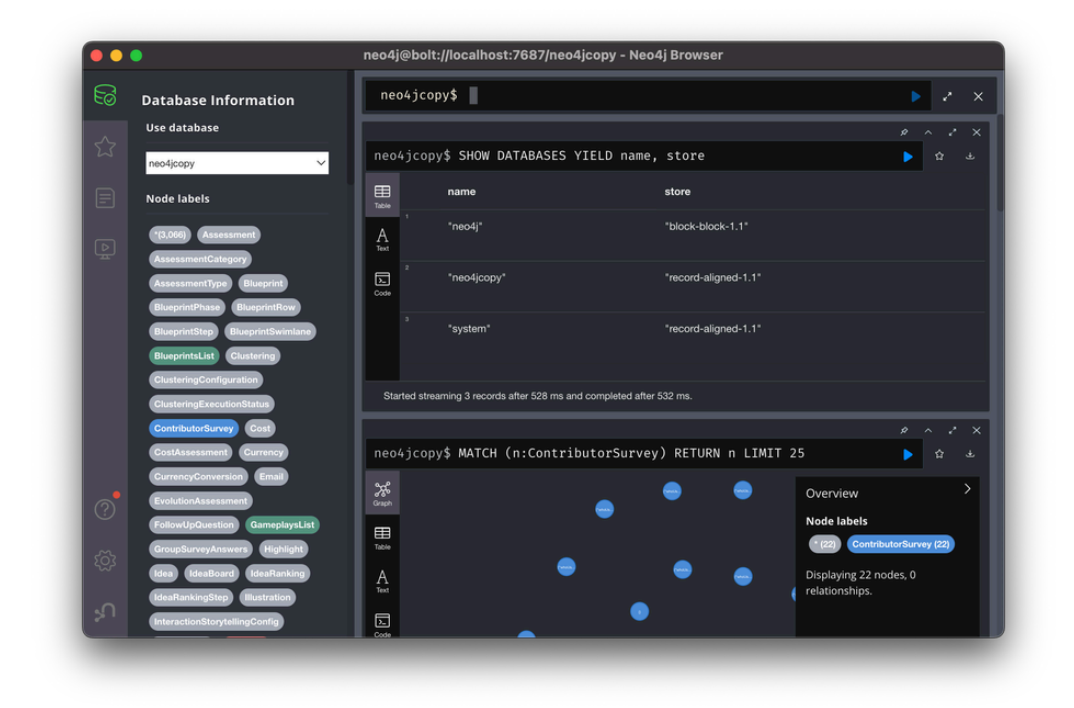

And if you select your new copied database you should see all your data.

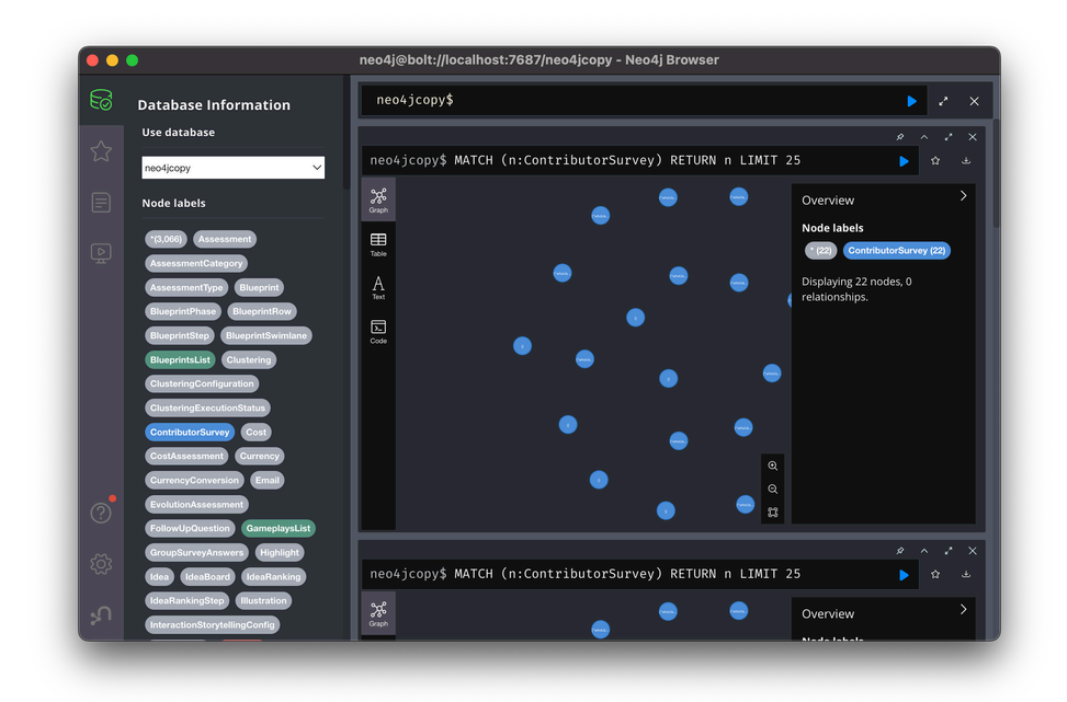

The last step is to go back to Neo4j Desktop and select the elipses menu and "dump" the file.

| Projects 🗘 🛛 New           | Active DBMS Dumps 5.18.1         |                            |
|----------------------------|----------------------------------|----------------------------|
|                            | Graph DBMS (QA Import)           | • ··· Q                    |
| E Example Project          | Dumps                            | O Add -                    |
| 🗅 Dumps                    | Be Graph DBMS (QA Import) 5.18.1 |                            |
| 🗅 graph-data-science       | e system                         |                            |
| indr-neo4j docker instance | eneo4j (default)                 |                            |
| 🗅 neo4j-graphql-example    | Create database  Create database | Dump                       |
|                            |                                  | Remove                     |
|                            | File  Reveal files in Finde      | r ↓∓ Filename <del>-</del> |
| 3                          | neo4j-qa-5-9-24-copy.dump        |                            |
| è                          |                                  |                            |
| n                          |                                  |                            |

You can now import this new .dump version into Docker indr-neo4j.

PROBLEMS OUTPUT TERMINAL PORTS 1 DEBUG CONSOLE

(root@ip-10-10-71-30 import]# ls
Load.sh neo4j-05-08-24.dump neo4jcopy.dump neo4j-qa-04-28-24.dump neo4j-qa-5-9-24.dump neo4j-qa5-9-from-desktop.dump
(root@ip-10-10-71-30 import]# ./Load.sh neo4jcopy.dump
Loading neo4jcopy.dump
Stopping Neo4j...... stopped.
Loading neo4jcopy.dump
Stopping Neo4j..... stopped.
Loading neo4jcopy.dump
Given the store of the store of the